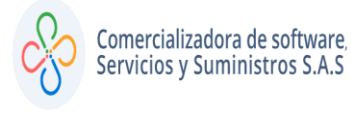

• PASO 1:

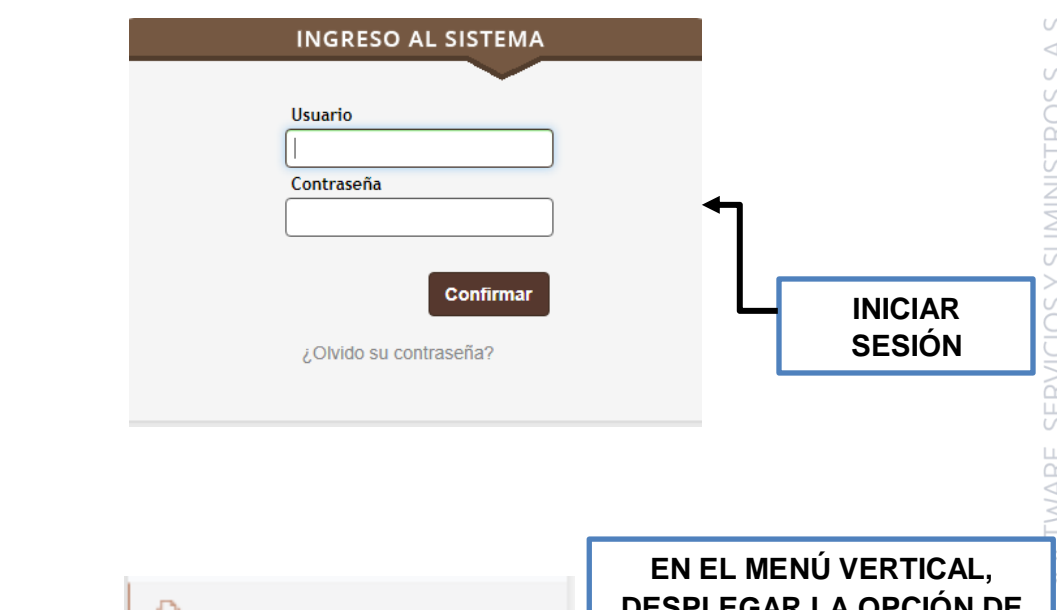

**PASO 2:** 

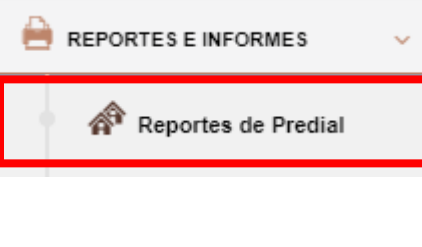

EN EL MENÚ VERTICAL, DESPLEGAR LA OPCIÓN DE REPORTES E INFORMES Y SELECCIONAR EL REPORTE DE ACUERDO CON EL IMPUESTO A CONSULTAR, PARA ESTE EJEMPLO USAREMOS EL DEL IMPUESTO PREDIAL UNIFICADO

• PASO 3:

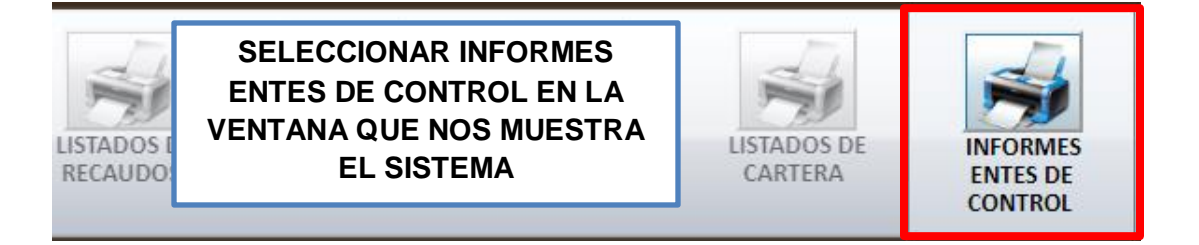

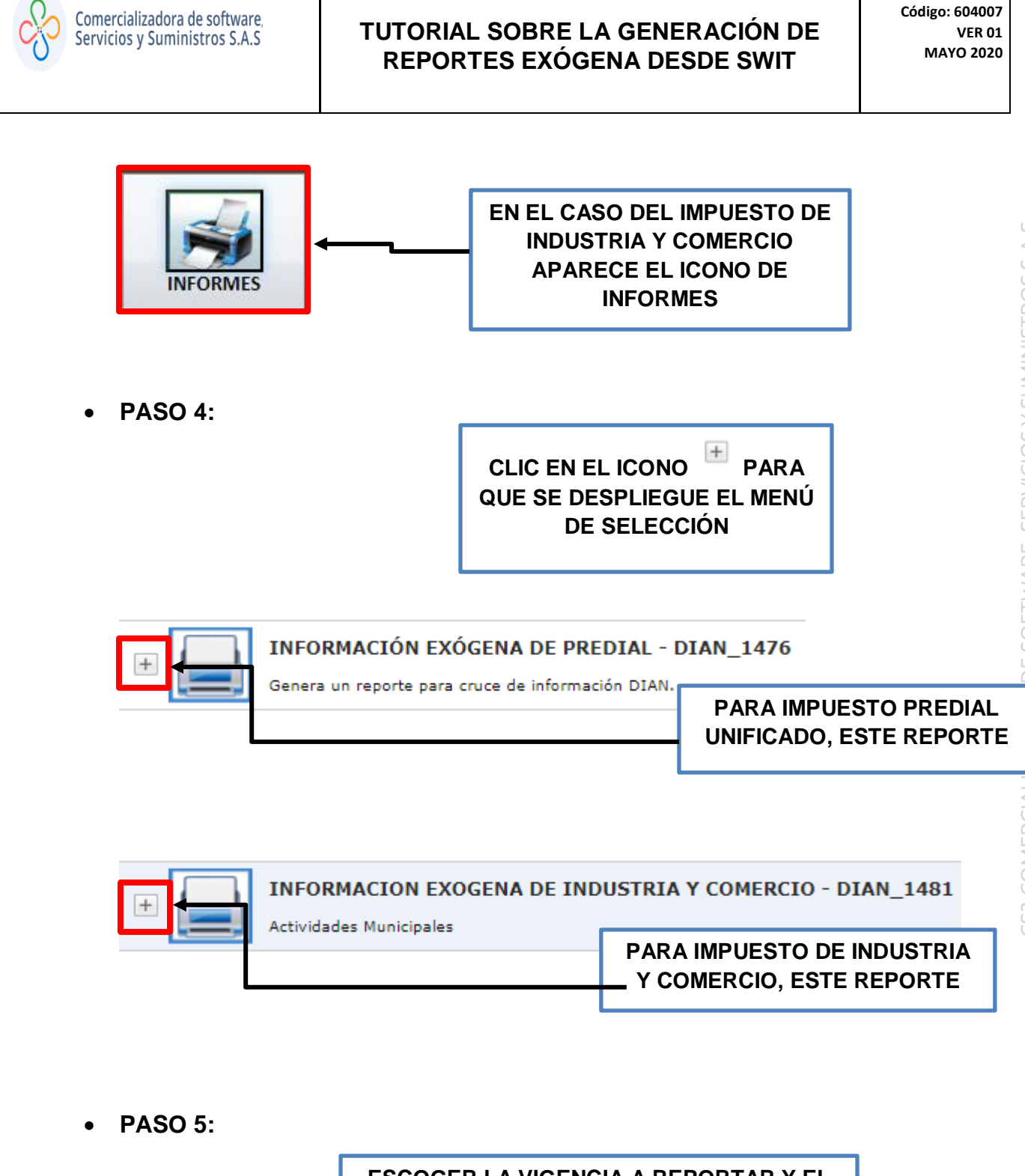

ESCOGER LA VIGENCIA A REPORTAR Y EL TIPO DE ARCHIVO QUE DESEA QUE EL SISTEMA LE GENERE, ESTO PARA EL CASO DE IMPUESTO PREDIAL MIENTRAS QUE EN EL IMPUESTO DE INDUSTRIA Y COMERCIO LE PERMITE ESCOGER 3 TIPOS DE REPORTES :

1

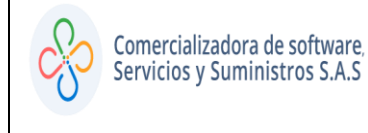

## TUTORIAL SOBRE LA GENERACIÓN DE REPORTES EXÓGENA DESDE SWIT

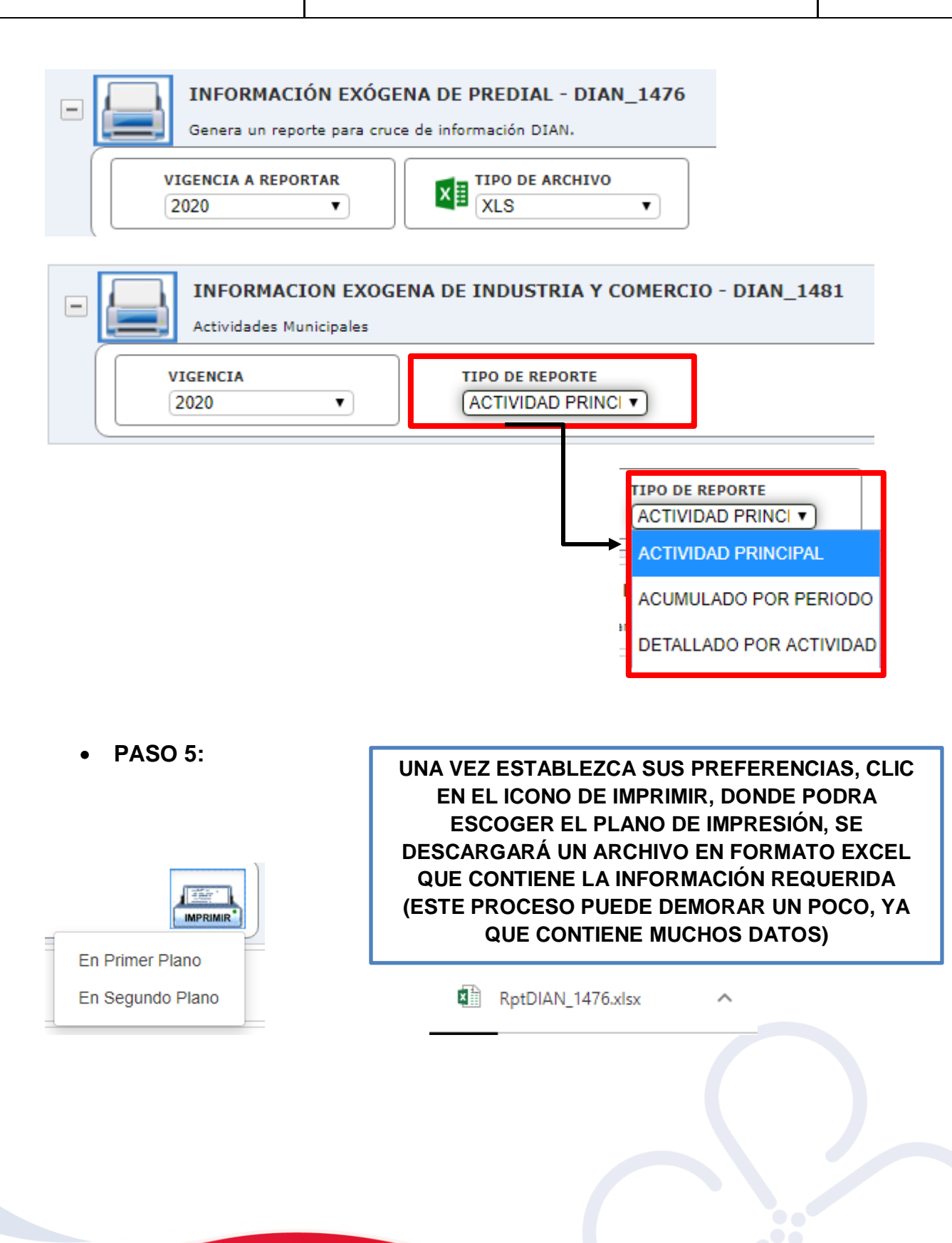

I